## Gmail levelezés beállítás

Ezek szükségesek a beállításhoz:

Technikai adatok a beállításhoz: <u>https://www.domainadminisztracio.hu/technikai-adatok</u> A domainadminisztracio.hu oldalon (e-mail cím felvételkor) általad beállított e-mail cím és a hozzá tartozó jelszó.

Nyisd meg a Gmail fiókodat, és keresd meg a beállítás ikont a jobb felső sarokban, és kattints a

## Beállítások -ra

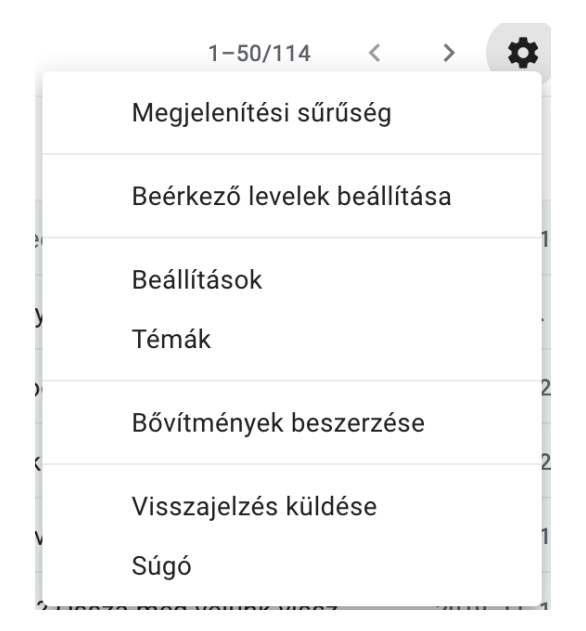

## Kattints a "Fiókok és Importálás" -ra

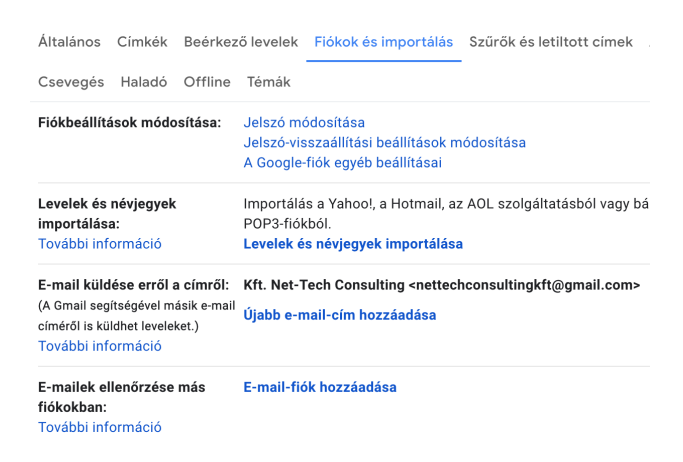

Ezután kattints az "E-mailek ellenőrzése más fiókokban" a "E-mail-fiók hozzáadása" résznél.

Add meg a beállítani kívánt e-mail címet:

| E-mail-fiók hozzáadása                   |                   |  |  |  |
|------------------------------------------|-------------------|--|--|--|
| Adja meg a felvenni kívánt e-mail-címet. |                   |  |  |  |
| E-mail-cím:                              | teszt@net-tech.hu |  |  |  |
|                                          |                   |  |  |  |
|                                          | Mégse Tovább »    |  |  |  |
|                                          |                   |  |  |  |

Fiók beállítások (E-mailek importálása a másik fiókomból (POP3))

| E-mail-fiók hozzáa                                                                                                    | adása                                                                                               |  |  |  |  |
|----------------------------------------------------------------------------------------------------|----------------------------------------------------------------------------------------------------|--|--|--|--|
| Importálhatja az e-maileket a(z) teszt@net-tech.hu beérkező levelei közül a Gmail<br>beérkező levelek mappájába, vagy összekapcsolhatja a fiókokat a Gmailify használatával.<br>A Gmailify használata esetén megtartja mindkét e-mail-címet, azonban mindkét fiók<br>e-mailjet a Gmail beérkező levelei között kezeli. <u>További információ a Gmailifyról</u> . |                                                                                                    |  |  |  |  |
| <ul> <li>Fiókok összekapcsolása a Gmailifyjal</li> </ul>                                                                                                    |                                                                                                    |  |  |  |  |
| A Gmailify nem használható ezzel a szolgáltatóval.                                                                                                    |                                                                                                    |  |  |  |  |
| <ul> <li>E-mailek importálása a másik fiókomból (POP3)</li> </ul>                                                                                                    |                                                                                                    |  |  |  |  |
| Mégse « Vissza Tovább »                                                                                                    |                                                                                                    |  |  |  |  |
|                                                                                                    |                                                                                                    |  |  |  |  |
|                                                                                                    |                                                                                                    |  |  |  |  |
| E-mail-flok nozzaadasa                                                                                                    |                                                                                                    |  |  |  |  |
| Adja meg teszt@net-tech.hu levelezési beállításait. További információ                                                                                                    |                                                                                                    |  |  |  |  |
| E-mail-cím: teszt@net-tech.hu                                                                                                    |                                                                                                    |  |  |  |  |
| Felhasználónév:                                                                                                    | teszt@net-tech.hu                                                                                   |  |  |  |  |
| Jelszó:                                                                                                    |                                                                                                    |  |  |  |  |
| POP-szerver:                                                                                                    | mail.net-tech.hu Port: 995 📀                                                                        |  |  |  |  |
| <b>2</b>                                                                                                    | A letöltött levelek egy példánya maradjon a szerveren<br>További információ                         |  |  |  |  |
|                                                                                                    | Mindig biztonságos kapcsolatot (SSL) kívánok használni leveleim<br>letöltéséhez. További információ |  |  |  |  |
| <b>V</b>                                                                                                    | A bejövő üzenetek felcímkézése a következővel:<br>teszt@net-tech.hu                                 |  |  |  |  |
| <ul> <li>Beérkező levelek archiválása (a "Beérkező levelek" mappa<br/>átugrásával)</li> </ul>                                                                                                    |                                                                                                    |  |  |  |  |
|                                                                                                    | Mégse «Vissza Fiók hozzáadása »                                                                     |  |  |  |  |
|                                                                                                    |                                                                                                    |  |  |  |  |

Felhasználónév: teljes email cím!

Jelszó: amelyet az email cím létrehozásakor a weboldalunkon beállítottál

POP-szerver: mail.net-tech.hu

Port: 995

A letöltött levelek egy példánya maradjon a szerveren: Akkor pipáld be, ha azt szeretnéd, hogy a Gmail által letöltött e-mailekről maradjon másolat a tárhelyen

Mindig biztonságos kapcsolatot (SSL) kívánok használni leveleim letöltéséhez: Igen (jelöld be)

Ha befejezted a beállítást kattints a Fiók hozzáadása gombra!

Ezután a Gmail végzett a bejövő e-mailek beállításával, és rákérdez, hogy szeretnéd-e a levélküldést is a saját domainedhez tartozó e-mail címedről intézni. Ha igen akkor így folytasd:

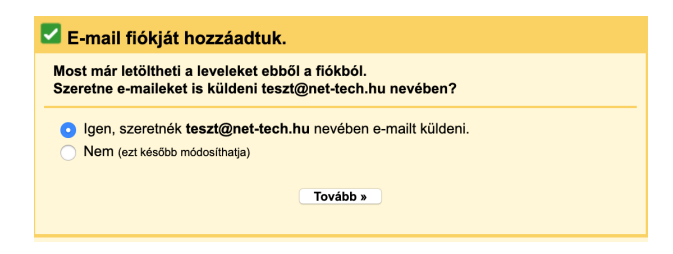

Add meg az adatokat a képen látható módon

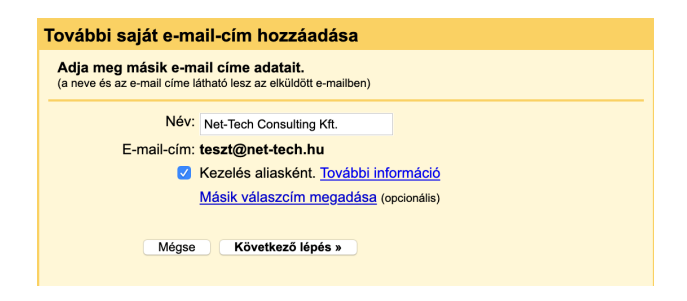

SMTP (levélküldés) beállítások

| További saját e-mail-cím hozzáadása                                                                                                   |                    |                 |  |  |  |
|----------------------------------------------------------------------------------------------------|--------------------|-----------------|--|--|--|
| Levél küldése SMTP-szerveren keresztül                                                                                                |                    |                 |  |  |  |
| Konfigurálja a levelezését a(z) net-tech.hu SMTP-szerverein keresztüli levélküldéshez.<br><u>További információ</u>                   |                    |                 |  |  |  |
| SMTP-szerver                                                                                                    | mail.net-tech.hu   | Port: 587 ᅌ     |  |  |  |
| Felhasználónév:                                                                                                    | teszt@net-tech.hu  |                 |  |  |  |
| Jelszó:                                                                                                    | ••••••             |                 |  |  |  |
| <ul> <li>Biztonságos kapcsolat <u>TLS</u> használatával (ajánlott)</li> <li>Biztonságos kapcsolat <u>SSL</u> használatával</li> </ul> |                    |                 |  |  |  |
|                                                                                                    | Mégse « Vissza Fid | ók hozzáadása » |  |  |  |
|                                                                                                    |                    |                 |  |  |  |

SMTP-szerver: mail.net-tech.hu

Port: 587

Felhasználónév: teljes email cím!!!

Jelszó: amelyet az email cím létrehozásakor a weboldalunkon beállítottál

## Biztonságos kapcsolat TLS használatával: igen

Kattints a Fiók hozzáadására!

Utolsó lépés: A Gmail egy ellenőrző kódot küld a fiókodra, ahova webmailen belépve meg tudod nézni ezt az emailt. Kattints a linkre amelyet küldtek, vagy másold be az ellenőrző kódot!

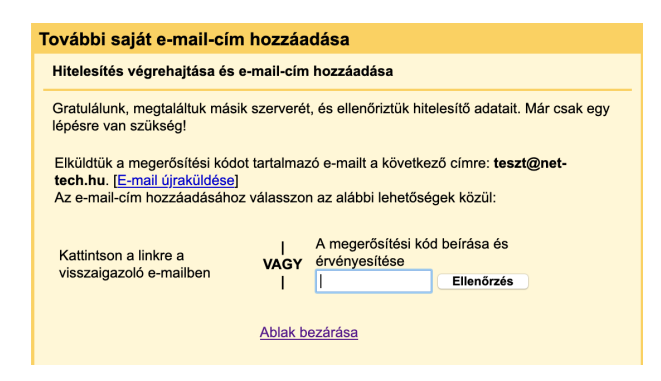

Ezután ezt fogod látni:

"A Gmail-felhasználó most már küldhet e-maileket **teszt@net-tech.hu** nevében. Ide kattintva visszatérhetsz Gmail-fiókjába: http://mail.google.com."

Net-Tech Kft. 2019-06-10